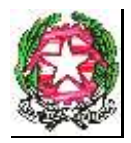

REPUBBLICA ITALIANA – REGIONE SICILIANA - XIV DISTRETTO SCOLASTICO ISTITUTO COMPRENSIVO STATALE "GIOVANNI VERGA" Via G. Leopardi, n. 89/B - c.a.p. 95127 CATANIA - TEL. FAX 095-387210 C.F. 93238340876 – C.M. CTIC8BB006 - e-mail: <u>ctic8bb006@istruzione.it</u> PEC: <u>ctic8bb006@pec.istruzione.it</u>

# GUIDA PAGAMENTI PAGOPA CON SOFTWARE ARGO

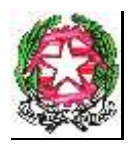

### ISTITUTO COMPRENSIVO STATALE "GIOVANNI VERGA"

Via G. Leopardi, n. 89/B - c.a.p. 95127 CATANIA - TEL. FAX 095-387210

C.F. 93238340876 - C.M. CTIC8BB006 - e-mail: ctic8bb006@istruzione.it

PEC: ctic8bb006@pec.istruzione.it

## PAGAMENTI TRAMITE PAGOPA CON ARGO

Questa mini guida vuole essere un supporto per le rappresentanti di classe che in nome e per conto degli alunni della classe o sezione procedono al pagamento del contributo assicurativo con la creazione dell'avviso di pagamento.

Con il circuito PagoPa, quando si richiede un avviso di pagamento viene generato un documento con il quale è possibile procedere al pagamento tramite una ricevitoria, uno sportello bancario o anche online tramite il sito della propria banca. Per avere l'elenco dettagliato dei PSP abilitati a questa operazione, si può accedere al seguente link: https://www.pagopa.gov.it/it/prestatori-servizi-di-pagamento/elenco-PSP-attivi/

## Procedura

Andare sul portale di Argo utilizzando il seguente link <u>https://www.portaleargo.it/</u>

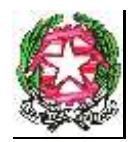

### ISTITUTO COMPRENSIVO STATALE "GIOVANNI VERGA"

Via G. Leopardi, n. 89/B - c.a.p. 95127 CATANIA - TEL. FAX 095-387210

#### C.F. 93238340876 - C.M. CTIC8BB006 - e-mail: ctic8bb006@istruzione.it

PEC: ctic8bb006@pec.istruzione.it

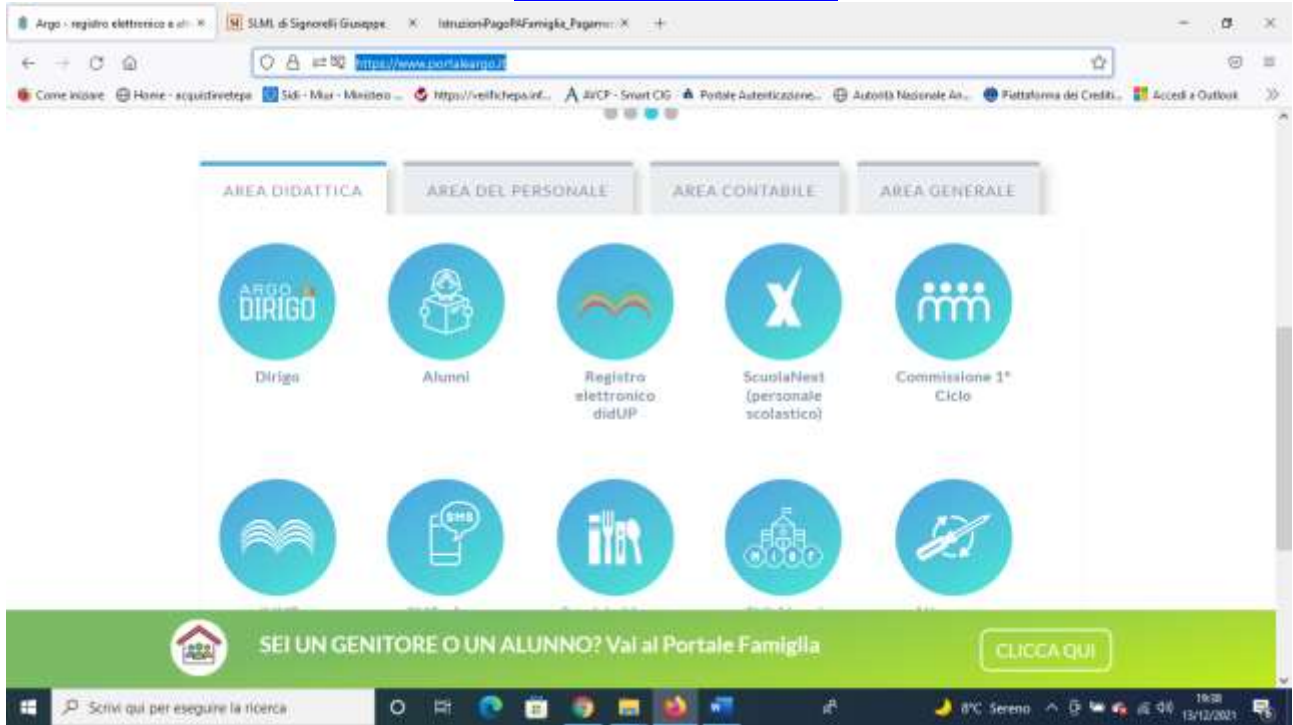

### Scegliere la tendina Area contabile

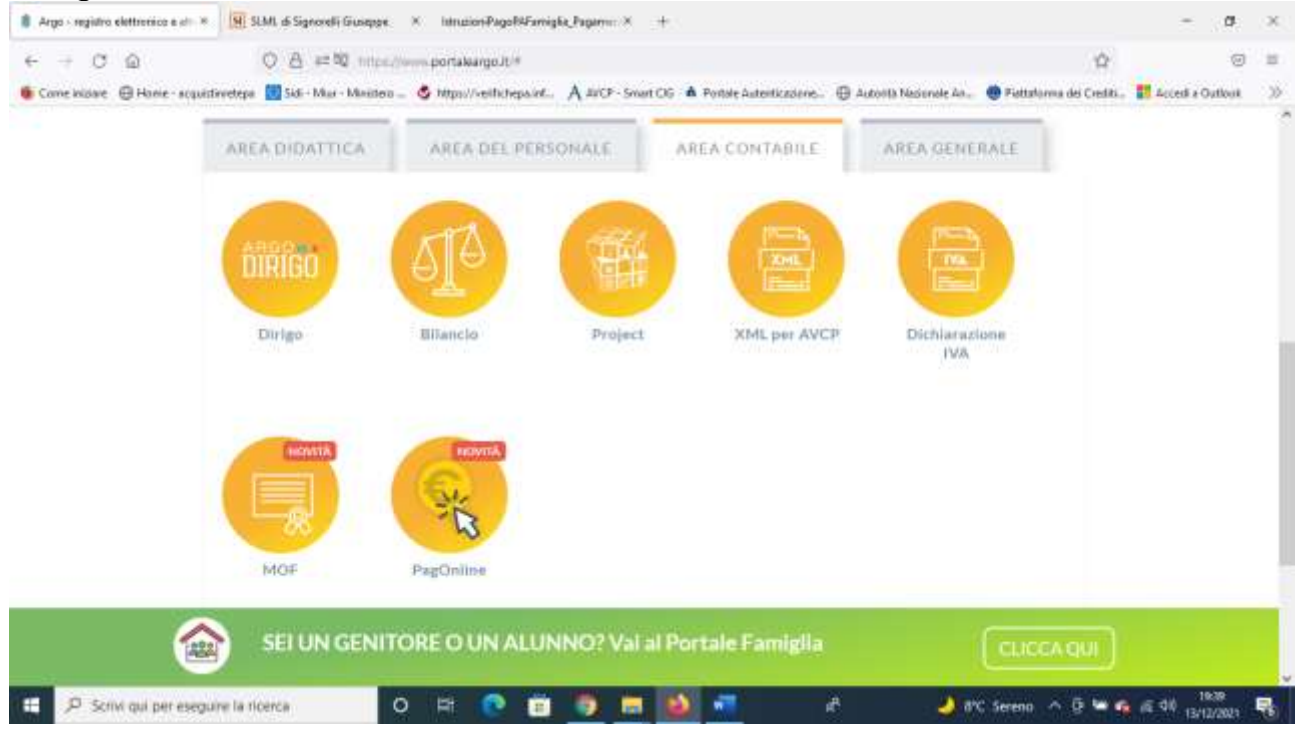

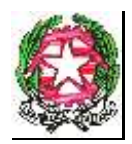

## REPUBBLICA ITALIANA – REGIONE SICILIANA - XIV DISTRETTO SCOLASTICO ISTITUTO COMPRENSIVO STATALE "GIOVANNI VERGA"

Via G. Leopardi, n. 89/B - c.a.p. 95127 CATANIA - TEL. FAX 095-387210

C.F. 93238340876 - C.M. CTIC8BB006 - e-mail: ctic8bb006@istruzione.it

PEC: ctic8bb006@pec.istruzione.it

# A questo punto cliccare su PagOline.

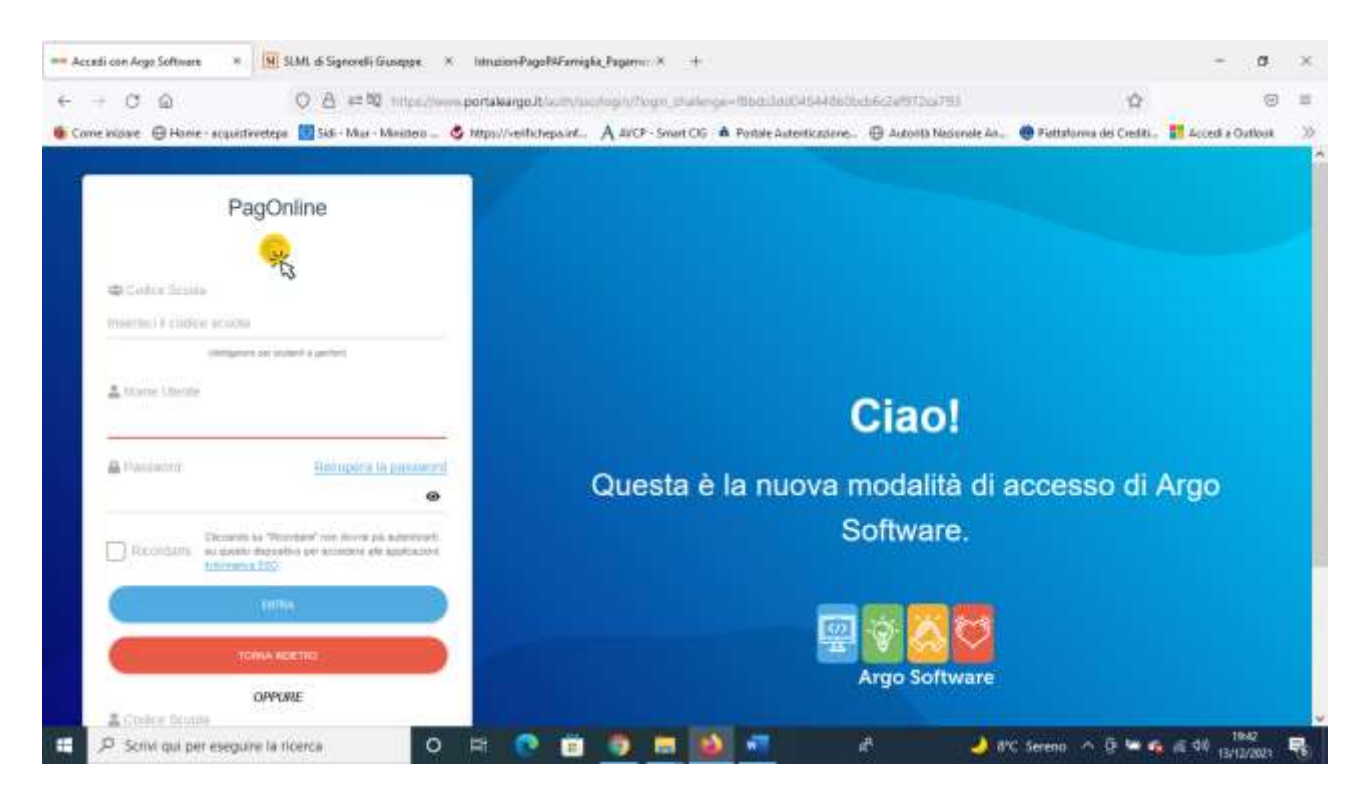

Inserire il codice scuola SC29062 e le proprie credenziali (nome account e password) in V/s possesso per il Registro Elettronico Argo.

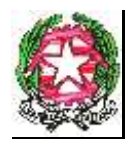

### ISTITUTO COMPRENSIVO STATALE "GIOVANNI VERGA"

### Via G. Leopardi, n. 89/B - c.a.p. 95127 CATANIA - TEL. FAX 095-387210

### C.F. 93238340876 - C.M. CTIC8BB006 - e-mail: ctic8bb006@istruzione.it

PEC: <a href="mailto:ctic8bb006@pec.istruzione.it">ctic8bb006@pec.istruzione.it</a>

| R PagOnine/Argo * 19                      | SLML di Signorelli | Giuseppe X Intrusie   | n Pago PAFamigha, Pa | genic X G support                  | e ger- Cerca con Goo;   | * +                      |                         | -           | . Ø ×       |
|-------------------------------------------|--------------------|-----------------------|----------------------|------------------------------------|-------------------------|--------------------------|-------------------------|-------------|-------------|
| ← → ♂ @                                   | 0 8 ==             | 0 https://www.portaka | ngelt/pageonload     | <ul> <li>Apagement/Lat.</li> </ul> |                         |                          | Ŷ                       |             | 0 5         |
| 🐠 Come iniziare 🛛 🕀 Harre - scquistinvete | pe 🚺 Sidi - Mur    | Maites _ 🕹 https://   | eilichepaint. A      | JUCP - Smart OG 🔺 P                | intale Autenticazione - | 🕀 Autorità Nazionele An. | 🕐 Piettatorma dei Credi | ii. 🖪 Acced | a Outlook 🔅 |
| PagOnine<br>Versione 2.5.8                | ≡ Lis              | ta Pagamenti          |                      |                                    |                         |                          |                         |             |             |
| Eg Pagamanti                              | Pagame             | enti                  |                      |                                    |                         |                          |                         |             | AZIONI.     |
| Attestazioni di pagamento                 | - 10               | Debiture              | Importe              | Creato #                           | Pagato 8                | Buaderco                 | Causate                 | faller      | Ationi      |
|                                           |                    |                       |                      | 14                                 | aaan ejemento trov      | eter (                   |                         |             |             |
|                                           |                    |                       |                      |                                    |                         |                          | 10 * -                  | 18 36       | 102030      |
|                                           |                    |                       |                      |                                    |                         | •                        |                         |             |             |
|                                           |                    |                       |                      |                                    |                         |                          |                         |             |             |
|                                           |                    |                       |                      |                                    |                         |                          |                         |             |             |
|                                           |                    |                       |                      |                                    |                         |                          |                         |             |             |
|                                           |                    |                       |                      |                                    |                         |                          |                         |             |             |
|                                           |                    |                       |                      |                                    |                         |                          |                         |             |             |
|                                           | tione a            | 0 13                  |                      | 6 <b>m</b> 161                     | <b></b> )               | a 🔥                      | V Serena o D M          | 6 5 10      | 19:35       |

# A questo punto cliccare sul pulsante azioni posizionato in alto a destra.

| RegOnine / Arge *           | SLML di Signorelli Gius | epox × Intrusio   | n Pago PAFamigka, Pag | emi: X G support | n per - Cenca con Goo; 1  | * +                   |                 |             | - 0                               | ×          |
|-----------------------------|-------------------------|-------------------|-----------------------|------------------|---------------------------|-----------------------|-----------------|-------------|-----------------------------------|------------|
| € + 0 @                     | 08=00                   | noc.//www.portaka | ngolt/pagoonloar*,    | papriantitat     | alle A. desate annual - 1 | D Automa Marcanata An | Tinteta ana dai | -           |                                   | -          |
| Pagonine<br>Versione 15.1   | ≡ Lista                 | Pagamenti         | annihina V-           | or shered a re   | Not Automaticating        | D room oppring and    | @ [10]30        | TESTAGR     | 0584                              | )          |
| Eg Pagamenti                | Pagament                |                   |                       |                  |                           |                       |                 |             | A21010                            | 1          |
| Attestazioni di pagamento   | D NW                    | Debiture          | Importe               | Creato II        | Pagato il                 | Beaderea              | Causate         | Taba        | Richledi avvis                    | 0          |
|                             |                         |                   |                       | The state        | usun efemento trovat      | 85 S                  |                 |             | Paga subito                       |            |
|                             |                         |                   |                       |                  |                           |                       | 10 -            | -: K        | < 1 > >                           | 1          |
|                             |                         |                   |                       |                  |                           |                       |                 |             |                                   |            |
|                             |                         |                   |                       |                  |                           |                       |                 |             |                                   |            |
|                             |                         |                   |                       |                  |                           |                       |                 |             |                                   |            |
| P Scrivi qui per esegure la | ricerca                 | 0 #               | 0 0 0                 |                  | a a                       |                       | C Serena 🧄 🧕    | <b>44</b> E | di≬ <u>2042</u> I<br>13/12/2021 I | <b>R</b> . |

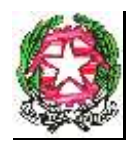

### ISTITUTO COMPRENSIVO STATALE "GIOVANNI VERGA"

Via G. Leopardi, n. 89/B - c.a.p. 95127 CATANIA - TEL. FAX 095-387210

C.F. 93238340876 - C.M. CTIC8BB006 - e-mail: ctic8bb006@istruzione.it

PEC: ctic8bb006@pec.istruzione.it

Si apre una tendina dove bisogna cliccare "Richiedi avviso".

| W hadmake / wilds w 181 21             | ML di Signorelli Giuseppe X. Intrusion/PagoR4Famiglia, Pagamin: X. G. supporte per - Cenca con Geory X. +              | - a ×                                              |
|----------------------------------------|----------------------------------------------------------------------------------------------------|----------------------------------------------------|
| ← → ♂ ⊕                                | O 8 ## 10 http://www.portalwargo/blowgoon/og#/sagment/lat                                                              |                                                    |
| 🐠 Come Iniziare 🛛 Home - scquidroetepa | 📆 Sidi - Musi - Masiteo 💷 🗳 https://withcheps.int 👌 ArCF - Smart Clif 🔺 Pontale Autoritizzone 🕀 Autoritiz Nasionale An | 🖶 Fieltaforma dei Crediti. 🚦 Accedita Outlooit 🛛 🚿 |
| Propositione<br>Vier name (2.5.0       | ≡ Lista Pagamenti                                                                                                    | O MARCE TESTAGROSSA                                |
| E Peganaett                            | Pagamenti                                                                                                    | Account                                            |
| Attestazioni di pagamente              | Les Déllars impris Countil Pagasil Bouting                                                                             | County Title Aries                                 |
| Dettayi                                | Scegii (I contributo * O Singolo O Cumula                                                                              |                                                    |
|                                        |                                                                                                    |                                                    |
|                                        |                                                                                                    |                                                    |

Nella tendina scelta del contributo cliccare su Assicurazione alunni A.S. 2021-2022.

| 🖣 PagOnline / Arge 🛛 👻 🙀 Sl              | M. di Signorelli Guagape × Intrusion/Paga/R/Samigka, Pagarm: × O supporte per-Casa con Goos × +                                                                | - 0                | × |
|------------------------------------------|----------------------------------------------------------------------------------------------------|--------------------|---|
| ← → ♂ ⊕                                  | Q A ≠ № https://www.portakargo.t/pageon/out*rpagement/at                                                                                                    | ۲                  | н |
| 🐠 Come iniziare 🛛 Home - acquisitivetepa | 🛐 56 - Mari - Minineo 💷 🔮 http://weihthepa.inf. 👌 ArCP - Smart C16 - 🌢 Pontale Autoritizatione - 🕀 Autoritiz Nacionale An. 🔮 Pattationna des Credita - 🚦 Arcen | 8 a Outlook        |   |
| Republica<br>Versione (1.1)              | Lista Pagamenti     O 0000                                                                                                    | -0                 | ) |
| En Pagaman                               | Pagamenti                                                                                                    | 0.2100             |   |
| Attestazioni di pagamente                | Le beiter ingets Cham.8 Pages 8 Booking Causale Eally                                                                                                    | Adent              |   |
| Dettagli                                 | o ×                                                                                                    |                    |   |
|                                          | Assicuraciose Alami A.S. 2021/22                                                                                                    | 1(0)))             |   |
|                                          |                                                                                                    |                    |   |
| 2                                        | ANNULLA CONTENNA                                                                                                    |                    |   |
|                                          |                                                                                                    |                    |   |
|                                          |                                                                                                    |                    |   |
|                                          |                                                                                                    |                    |   |
| P Sonw qui per eseguire la rie           | enca 🛛 🛛 🕞 🛅 👼 🛅 🚳 📲 🖉 🤳 🖉 🕹 KK Serens A 🖯 🛏 🕰 🕫 🕬                                                                                                    | 2005<br>13/12/2021 | - |

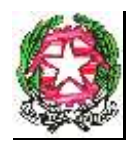

### ISTITUTO COMPRENSIVO STATALE "GIOVANNI VERGA"

### Via G. Leopardi, n. 89/B - c.a.p. 95127 CATANIA - TEL. FAX 095-387210

### C.F. 93238340876 - C.M. CTIC8BB006 - e-mail: ctic8bb006@istruzione.it

#### PEC: ctic8bb006@pec.istruzione.it

| PagOnline / Argo             | * H SIM            | di Signorelli Giuseppe 🛛 🗵                   | Intrusion-PageR4Famig&a_Pag | enic X G suppo      | nte per - Cerca  | con Geo; × +  |                      |                         |          | - 0           | . 3  |
|------------------------------|--------------------|----------------------------------------------|-----------------------------|---------------------|------------------|---------------|----------------------|-------------------------|----------|---------------|------|
| - + C @                      | 0                  | A at \$2 minutes a                           | ortaleargoJt/pageon/inid=   | pierrent/list       |                  |               |                      | Ŷ                       |          | 0             | -15  |
| Come iniziare 🕀 Home         | - scquistivetepa 🚺 | Sidi - Mar - Mantero 💷 🗳                     | https://weithchepa.int. Al  | VCP - Smart CIG 🔥 1 | Portole Autentic | zaene. 🕀 Auto | ila Nasionale An 🔬 🧶 | Fieltaforma dei Crediti | . 11 400 | ed a Outlout. | - 20 |
| B Paponine<br>Versione 2.3.1 | Dettaglio          |                                              |                             |                     |                  |               |                      | ×ĵ                      | -        | - (           | •    |
| Pegament                     |                    | Scept & contribute<br>Assicurazione Alunni A | 4.S. 2021/22                |                     | ٣                | O Singolo     | Cumulativo           |                         |          | -             | 1    |
| Attestazioni di paga         |                    | Descripture                                  | Data di Masulta             | Classe              | į                | Gestore       | importe              | Artoni                  | 10       | Arieni        |      |
|                              | Ŧ                  |                                              |                             | Classe              | * S              | ezione        |                      |                         |          |               |      |
|                              |                    |                                              | 0                           | 1                   |                  | D             | 5.5                  |                         |          | 1.000         |      |
|                              |                    |                                              |                             | 11                  |                  | R(            | 5.5                  |                         |          |               |      |
|                              |                    |                                              |                             | 1                   | 1                | D             | 5.5                  |                         |          |               |      |
|                              |                    |                                              | -                           | 1                   |                  | Þ             | 5.5                  |                         |          |               |      |
|                              |                    | h                                            | -                           | 1                   | 1                | D             | 5.5                  |                         |          |               |      |
|                              |                    |                                              |                             | ξi.                 | i                | D             | 5.5                  |                         |          |               |      |
|                              | 0                  | Manada Sana                                  |                             | 1                   |                  | D             | 5.5                  |                         | 1        |               |      |

# A questo punto in fondo alla pagina si trova "Elementi per pagina" cliccare la tendina e scegliere "Tutti".

| < + C @                            |                                       | s.portakargo.tt.pagoonloa/*/pagmentilat     |                          |                                            |                             |
|------------------------------------|---------------------------------------|---------------------------------------------|--------------------------|--------------------------------------------|-----------------------------|
| 🐞 Come Iniziane 🛛 🖨 Horrie - acqui | éstevetepe 😈 Sidi - Mar - Mentera 🗕 👌 | Mps://veifichepaint A MCP - Smart OG A Port | le Auteriticadene. 🕀 Aut | torità Nesionale An 📵 Piettaforma dei Cred | its., 🚺 Acced a Outbolt 🛛 🚿 |
| Reportine                          |                                       |                                             | D.                       | 5.5                                        |                             |
|                                    |                                       |                                             | D                        | 5.5                                        | -                           |
| Ege Pagament                       |                                       |                                             | D                        | 5.5                                        | Access .                    |
| Allostation in Defrau              | •                                     |                                             | D                        | 5.5                                        | RE AUER                     |
|                                    |                                       | 1                                           | D                        | 5.5                                        |                             |
|                                    |                                       |                                             | D                        | 5.5                                        | H 4 100000                  |
|                                    |                                       |                                             | D.                       | 5.5                                        |                             |
|                                    |                                       | 1                                           | D                        | 5.5                                        |                             |
|                                    |                                       | 1                                           | D                        | 5.5                                        |                             |
|                                    |                                       | Elamenti per pagina                         | 1-10 af 52               | R € T > 31                                 |                             |
|                                    |                                       |                                             | Tutti                    | ANNULLA CONFERMA                           |                             |
| D Service and And And              |                                       |                                             |                          | A 12 terms & 5 h                           | A 6 dt 2011                 |

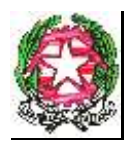

### ISTITUTO COMPRENSIVO STATALE "GIOVANNI VERGA"

Via G. Leopardi, n. 89/B - c.a.p. 95127 CATANIA - TEL. FAX 095-387210

C.F. 93238340876 - C.M. CTIC8BB006 - e-mail: ctic8bb006@istruzione.it

PEC: ctic8bb006@pec.istruzione.it

Nel caso di genitori che hanno più figli frequentanti in diverse classi o sezioni, bisogna stare attenti a selezionare gli alunni della classe o sezione per cui si vuole procedere al pagamento cumulativo del contributo della tassa assicurativa.

Dopo aver selezionato gli alunni paganti cliccare sul tasto "Conferma"

| 9, Pa | gOnline/Arge * 9                   | LML di Signorelli Giuse | ge. X                   | Intrusion/Page/R4  | imigka, Pagam | in X G supp     | nte per - Canca con Geog × +              |                                         | - 0               | ×  |
|-------|------------------------------------|-------------------------|-------------------------|--------------------|---------------|-----------------|-------------------------------------------|-----------------------------------------|-------------------|----|
| 6     | + C @                              | O A #= ₩ 11             | tes d'erre              | portaleargoJt/p=   | poorlink/*/pa | prosecutius     |                                           | Ŷ                                       | 0                 | 8  |
| G Ca  | me klaare 🛛 Hanie - soquidivretepi | Sidi - Mar - Mar        | neo _ 🗳                 | https://weifichepa | iet. A suc    | P - Swart CIG 🔥 | Portole Autoriticadores. 🕀 Autorità Nacio | nole An. 🛛 🖷 Piettaforma des Crediti. 🚦 | Accedia Outlook   | 35 |
| -     | PagOnline<br>Versione 2.5.8        | ≡ Lista P               | Lista Pagamenti @ 🕅 🕅 🙃 |                    |               |                 |                                           |                                         |                   |    |
| E     | Pagamanti                          | Pagamenti               |                         |                    |               |                 |                                           |                                         | AZIONI            |    |
| T     | Attestazioni di pagamento          | 10                      | importo                 | Creato il          | Pagalo II     | Scaterus        | Causale                                   | Esłja                                   | Azioni            |    |
|       |                                    | -                       | 10.56                   | 13/12/2021         |               | 01/01/2022      | Assicurazione Alunni A.S. 2021/22         | AVVISO DI PAGAMENTO GEN                 | ERATO ± = +>      |    |
|       |                                    | ٤.                      |                         |                    |               |                 |                                           |                                         |                   | ×  |
|       |                                    |                         |                         |                    |               |                 |                                           | 10 w 1-1 d(1 ) (                        | ( 3) 10 × 31      |    |
|       |                                    |                         |                         |                    |               |                 |                                           |                                         |                   |    |
|       |                                    |                         |                         |                    |               |                 |                                           |                                         |                   |    |
|       |                                    |                         |                         |                    |               |                 |                                           |                                         |                   |    |
|       |                                    |                         |                         |                    |               |                 |                                           |                                         |                   |    |
|       |                                    |                         |                         |                    |               |                 |                                           |                                         |                   |    |
|       |                                    |                         |                         |                    |               |                 |                                           |                                         |                   |    |
|       |                                    |                         | -                       |                    | 1471 - 147    |                 |                                           |                                         |                   |    |
| -     | P Scrivi qui per eseguire la r     | cerca                   | 0                       | H 💽 I              |               | E 🕹             | 🚮 🕴 -                                     | 🌙 6°C Serena 🧄 🦉 🐂 🚳 i                  | (E 10) 13/12/2021 | 6  |

Verrà generato l'avviso di pagamento che potrà essere scaricato dal pulsante con la freccia rivolta verso il basso.

L'icona del cestino si potrà utilizzare per cancellare l'avviso di pagamento nel caso in cui si è commesso un errore.

L'icona della matita serve per modificare la lista degli alunni selezionati nel caso di una omissione o un errato inserimento.

# GRAZIE PER L'ATTENZIONE